#### Proyecto de formación en centros CEIP La Font Paterna (Valencia)

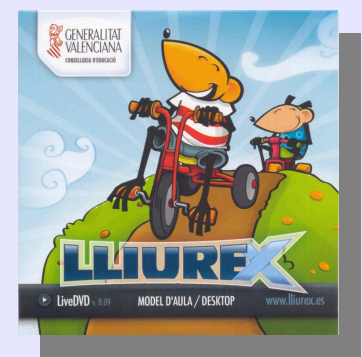

# Sesión 1: Creación de usuarios

Ponente: Bartolomé Sintes Marco. IES Abastos (Valencia)Fecha: 29 de octubre de 2010

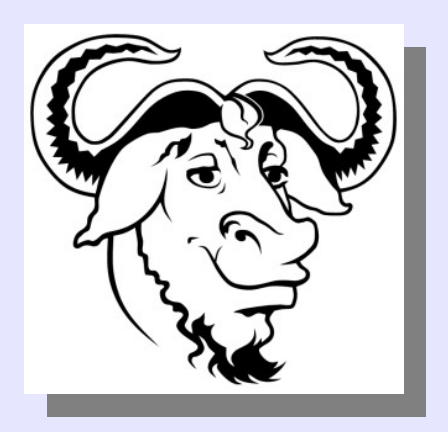

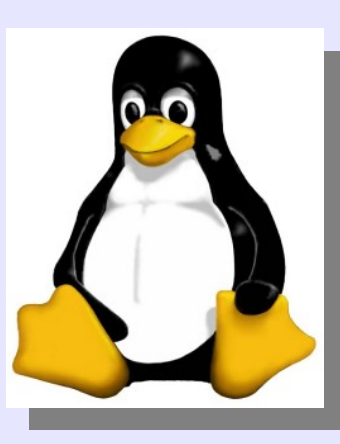

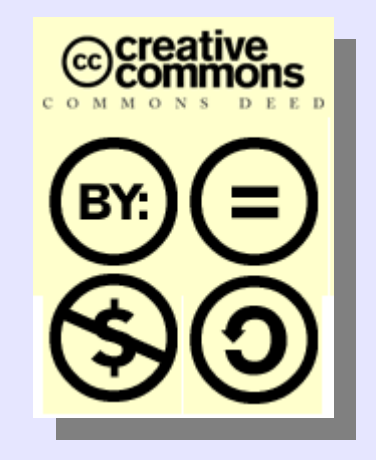

### LICENCIA

Copyright (c) 2010 Bartolomé Sintes Marco Permission is granted to copy, distribute and/or modify this document under the terms of the GNU Free Documentation License, Version 1.3 or any later version published by the Free Software Foundation; with no Invariant Sections, no Front-Cover Texts, and no Back-Cover Texts. A copy of the license is included in the section entitled GNU Free Documentation License.

Las imágenes incluidas en esta presentación han sido extraidas de diferentes sitios de la web y son propiedad de sus respectivos autores, por lo que la licencia anterior sólo se aplica al texto de esta presentación.

La versión más actual de esta presentación se encuentra disponible en http://www.mclibre.org/

## **CREACIÓN DE USUARIOS**

Para crear un nuevo usuario, abre el menú: Sistema > Administración > Usuarios y grupos

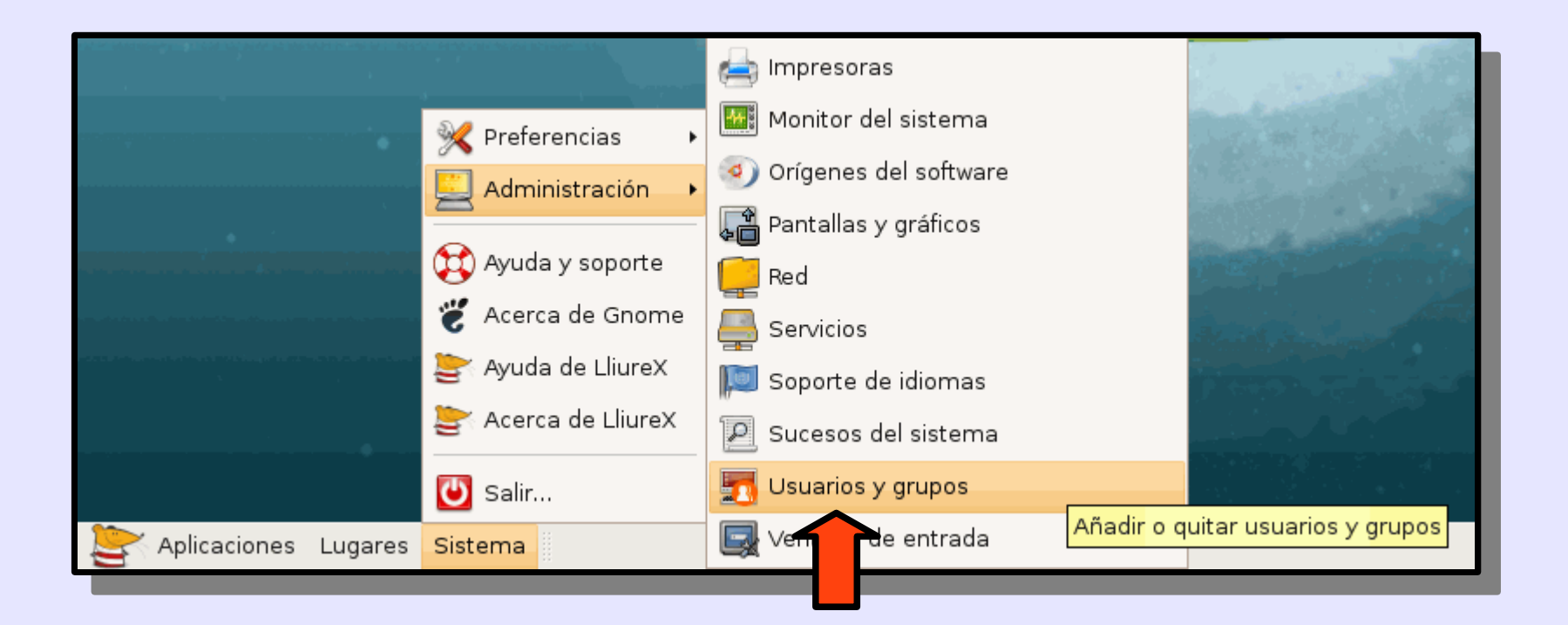

Se oscurecerá el escritorio y se abrirá una ventana que pide la contraseña de administrador:

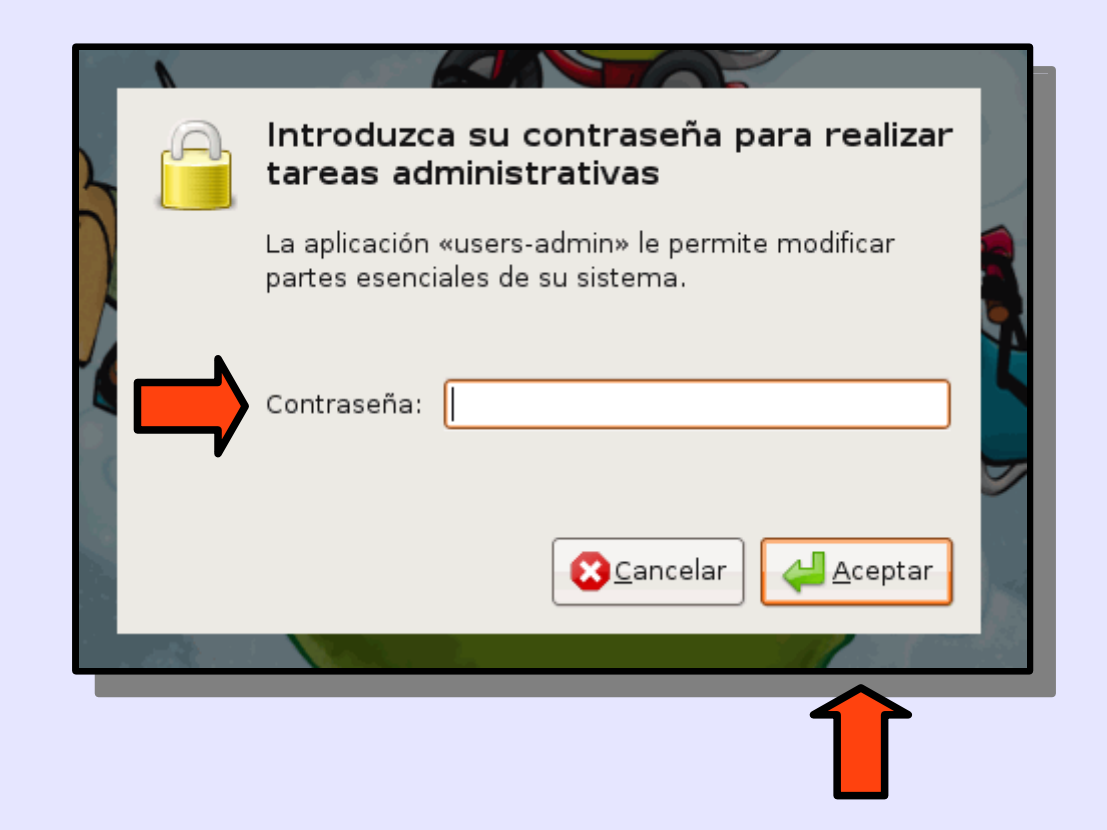

Escribe la contraseña y haz clic en "Aceptar".

Se abrirá la ventana "Opciones de los usuarios", en la que se muestran los usuarios ya existentes en el ordenador:

| <b>1</b> | Opciones          | de los usuarios     | ×                  |
|----------|-------------------|---------------------|--------------------|
| Nombre   | Nombre de usuario | Directorio personal | 🕂 🕂 Añadir usuario |
| 😕 barto  | barto             | /home/barto         | Draniadadas        |
| 😕 root   | root              | /root               | Propiedades        |
|          |                   |                     | Borrar             |
|          |                   |                     | Sestionar grupos   |
| ? Ayuda  |                   |                     | <u>C</u> errar     |

Haz clic en "Añadir usuario".

Se abrirá la ventana "Cuenta de usuario nueva" en la que se definen las características del nuevo usuario:

| <b>3</b>                         | uenta de usuario nueva                | ×  |
|----------------------------------|---------------------------------------|----|
| Cuenta Privilegios del us        | suario Avanzado                       |    |
| Configuración básica             | a                                     |    |
| Nombre de <u>u</u> suario:       |                                       | )  |
| Nombre <u>r</u> eal:             |                                       | )  |
| <u>P</u> erfil:                  | Perfil: Usuario del escritorio 🔷      |    |
| Información de cont              | acto                                  |    |
| Ubicación en la o <u>f</u> icina | a:                                    |    |
| Teléfono del <u>t</u> rabajo:    |                                       |    |
| Teléfono del <u>d</u> omicilio:  |                                       |    |
| Contraseña                       |                                       |    |
| Establecer la conti              | raseña <u>a</u> mano                  |    |
| Con <u>t</u> raseña del usu      | ario:                                 |    |
| Con <u>f</u> irmación:           |                                       |    |
| 🔾 Generar una contr              | aseña aleato <u>r</u> ia              |    |
| Contraseña estable               | cida a:                               |    |
|                                  |                                       |    |
|                                  | 🔀 <u>C</u> ancelar 🗸 🚣 <u>A</u> cepta | ir |
|                                  |                                       | _  |

En la pestaña "Cuenta", rellena los campos de Nombre de usuario, Nombre real y Contraseña.

| G C                             | uenta de usuario nueva               | X   |  |
|---------------------------------|--------------------------------------|-----|--|
| Cuenta Privilegios del us       | uario Avanzado                       | _   |  |
| Configuración básica            | 3                                    |     |  |
| Nombre de <u>u</u> suario:      | curso                                | )   |  |
| Nombre <u>r</u> eal:            | Curso LliureX                        |     |  |
| <u>P</u> erfil:                 | Usuario del escritorio 🛟             |     |  |
| Información de conta            | acto                                 |     |  |
| Ubicación en la oficina         | a:                                   |     |  |
| -<br>Teléfono del trabajo       |                                      | , I |  |
| Taláfana dal demisilia          |                                      |     |  |
| lelerono del <u>d</u> omicilio: |                                      | ,   |  |
| Contraseña                      |                                      |     |  |
| Establecer la contr             | aseña <u>a</u> mano                  |     |  |
| Con <u>t</u> raseña del usua    | ario:                                | ]   |  |
| Con <u>f</u> irmación:          | •••••                                |     |  |
| 🔾 Generar una contr             | aseña aleato <u>r</u> ia             |     |  |
| Contraseña estableo             | cida a:                              |     |  |
|                                 | 🔀 <u>C</u> ancelar  🚑 <u>A</u> cepta | ır  |  |

#### En la pestaña "Privilegios del usuario" no es necesario modificar nada.

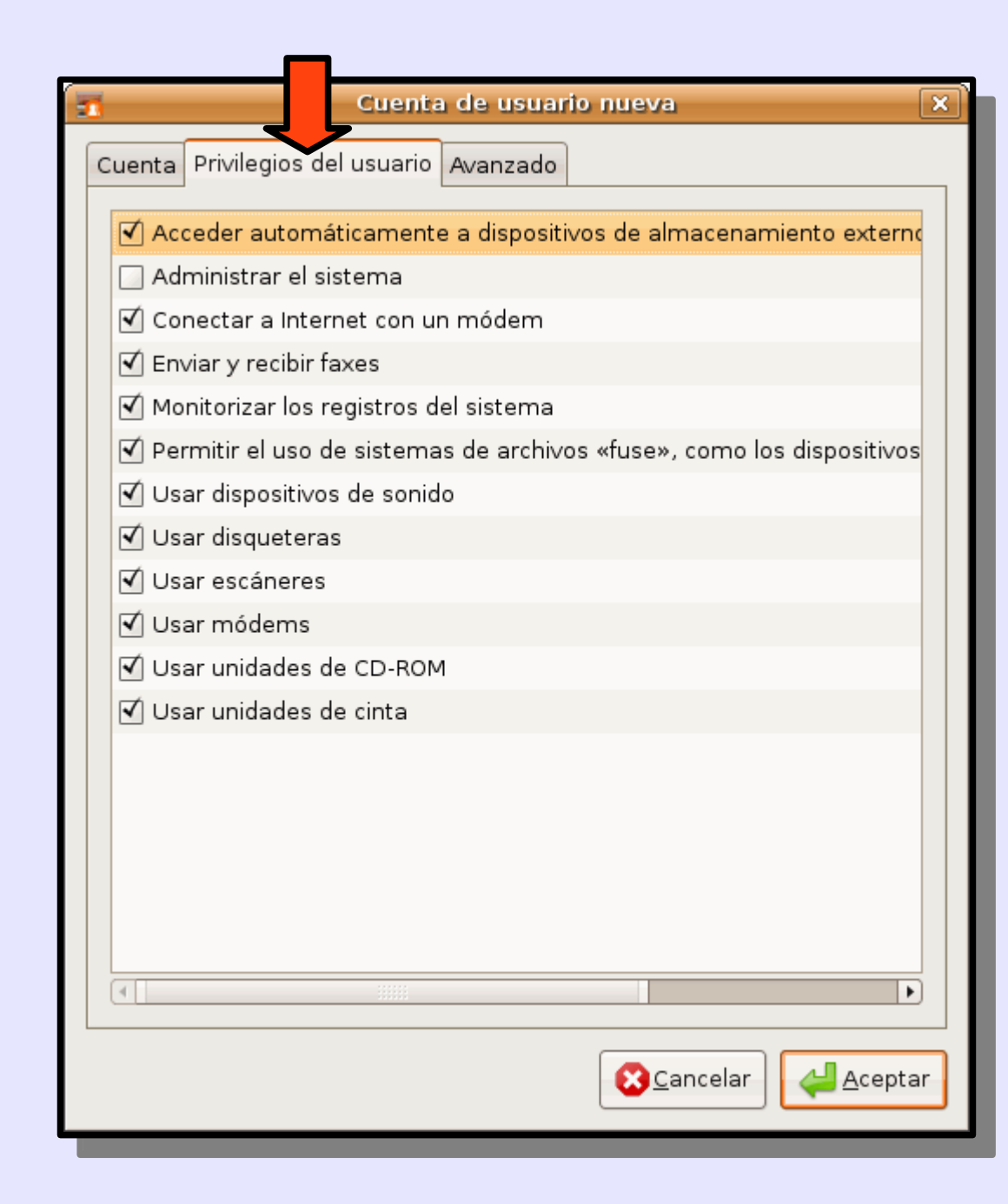

En la pestaña "Avanzado" no es necesario modificar nada.

Para crear el usuario, haz clic en Aceptar.

| 🛐 Cuen                           | ta de uario nueva 🛛 🗙 |
|----------------------------------|-----------------------|
| Cuenta Privilegios del usuari    | o Avanzado            |
| Configuración avanzada           |                       |
| Directorio <u>i</u> nicial:      | /home/curso           |
| Intérprete de comando <u>s</u> : | /bin/bash             |
| Grupo <u>p</u> rincipal:         | ÷                     |
| ID del usuario:                  | 1001                  |
|                                  |                       |
|                                  |                       |
|                                  |                       |
|                                  |                       |
|                                  |                       |
|                                  |                       |
|                                  |                       |
|                                  |                       |
|                                  |                       |
|                                  | Cancelar Acentar      |
|                                  |                       |
|                                  |                       |
|                                  |                       |

Se cerrará la ventana "Cuenta de usuario nueva" y en la ventana "Opciones de los usuarios" aparecerá el nuevo usuario:

| 1               | Opciones          | de los usuarios    | ×                          |
|-----------------|-------------------|--------------------|----------------------------|
| Nombre          | Nombre de usuario | Directorio persona | 🕂 🕂 <u>A</u> ñadir usuario |
| 😞 barto         | barto             | /home/barto        |                            |
| 😣 root          | root              | /root              | Propiedades                |
| 😕 Curso LliureX | curso             | /home/curso        | Borrar                     |
|                 |                   |                    | Sestionar grupos           |
| •               |                   |                    |                            |
| 🕜 Ayuda         |                   |                    | Cerrar                     |

Para terminar, haz clic en "Cerrar".

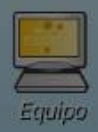

Para cambiar de usuario, haz clic en el botón de apagado y elige la opción "Cambiar de usuario"

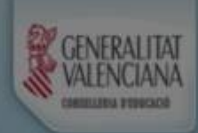

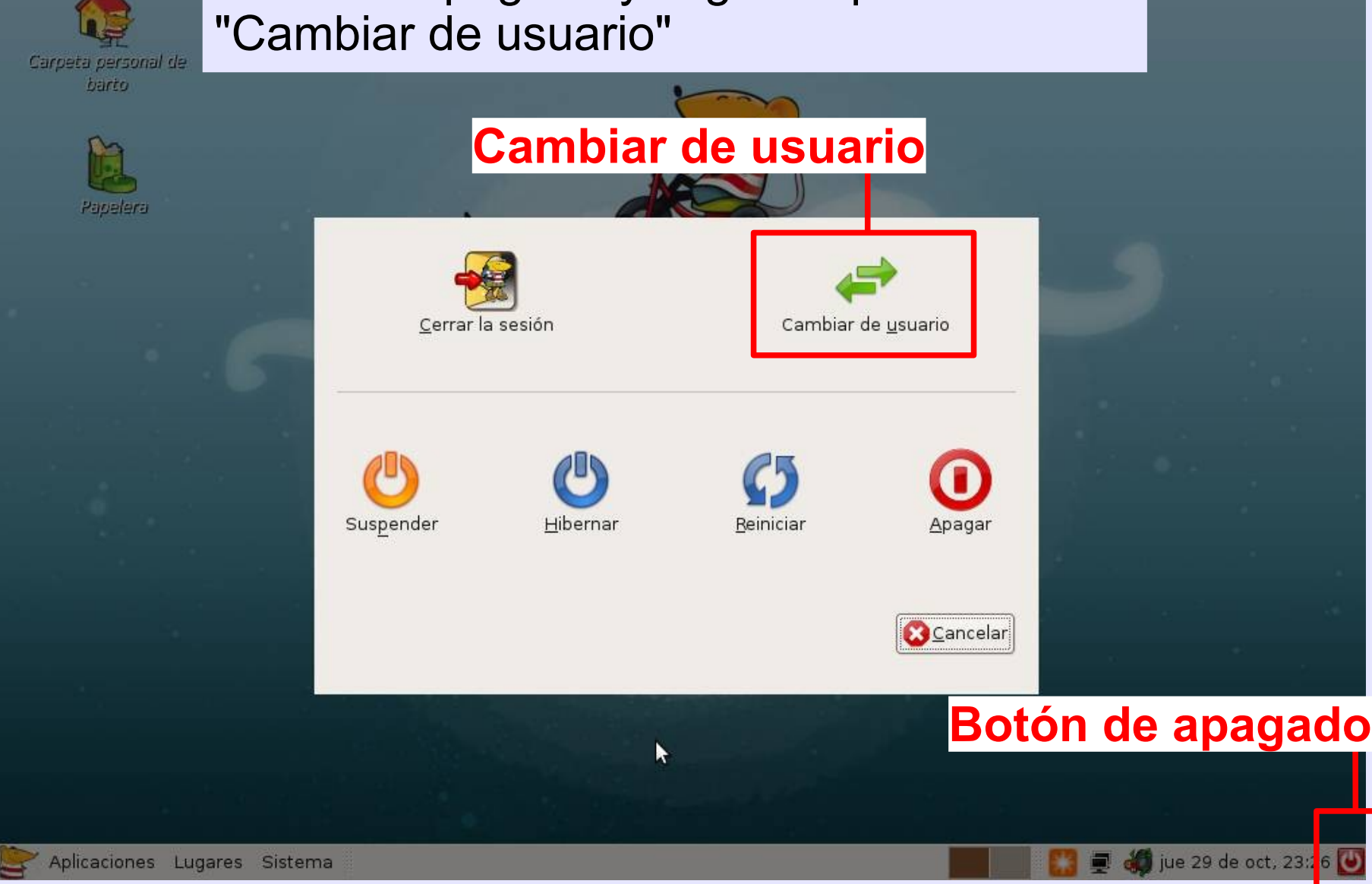

PFC CEIP La Font (Paterna, Valencia). Bartolomé Sintes Marco. 29/10/10

Creación de usuarios - 11